AIWAアプリ

病院に来なくても 5ェックイン (院外受付) (院外受付) **外来受付**ができる!!

AIWAアプリの「院外受付」をご利用ください! 自宅で受付、順番が近づいたら病院へ! 院内待ち時間軽減の「院外受付」が便利です! 待ち時間の目安が表示されるようになりました! あなたの前に<mark>予約外</mark> <mark>の診察待ちの方</mark>が何人 いるか(診察待ちの順番) が表示されます

予約外の順番があと5人
 (5番目)になったときに通知
 が来ます
 (〇〇番目になったら通知が来るよう、ご自身で設定することも可能です)

## 「院外受付」のご利用方法

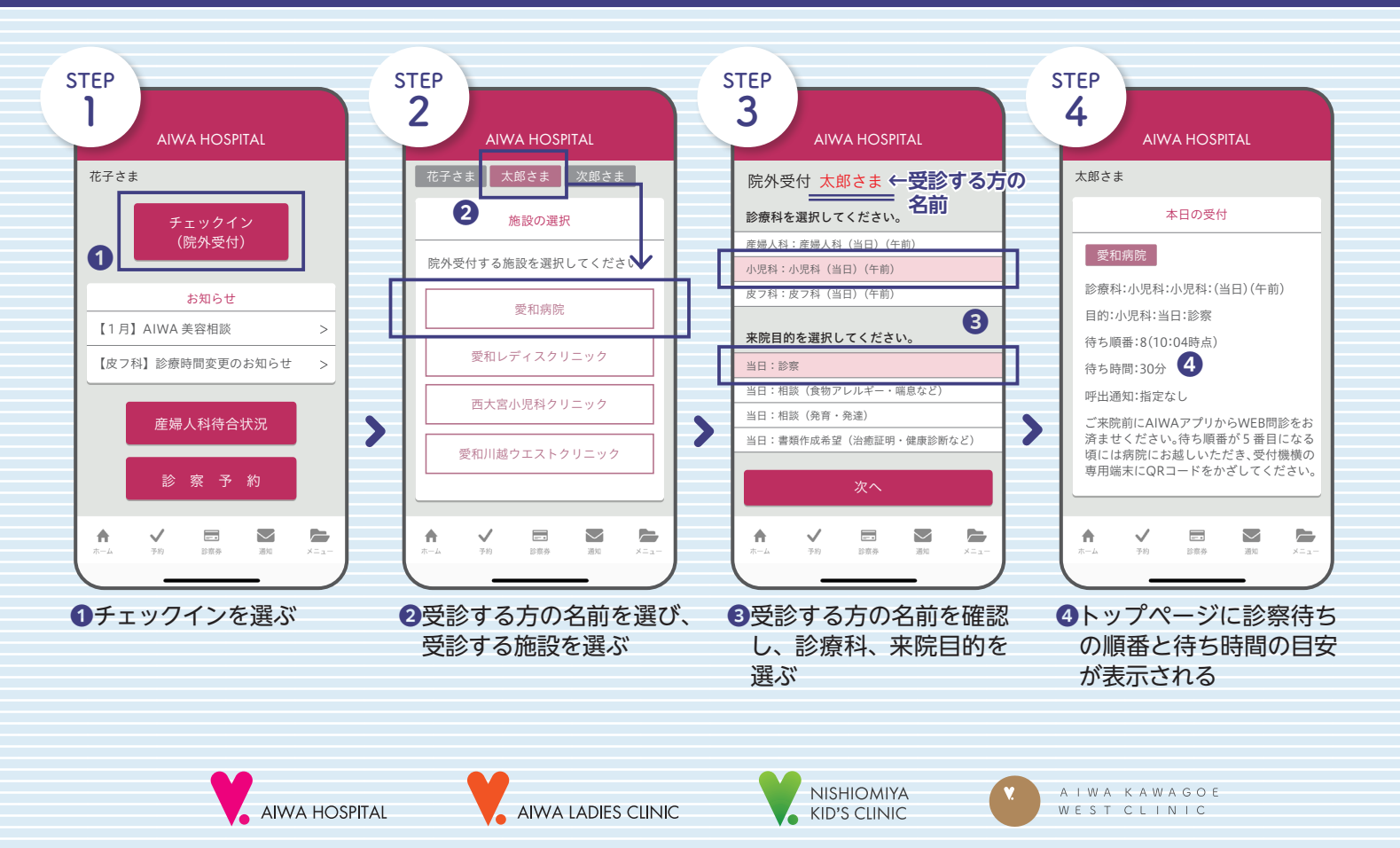

## INFORMATION

- ●「院外受付」をおこなった場合、お呼び出しから1時間以内のご来院をお願い いたします。
- ●ご来院後、受付の端末にQRコードをかざしてください。
- 「院外受付」のお呼び出しは、AIWAアプリのプッシュ通知にておこなっております。アプリインストール時に必ずプッシュ通知をオンに設定をお願いいたします。
- ●「院外受付」をお済ませ後は、同時にWEB問診の入力もお願いいたします。
- ●「院外受付」の取り消しは患者さまのアプリからはできません。診察のキャンセルは、受診予定の施設へお電話でご運絡ください。

院外受付の対象診療科は次のとおりです

- 愛和病院 産婦人科・小児科(一般診察・発熱外来)・皮フ科 TEL 049-235-8811(代)
- 愛和レディスクリニック 産婦人科 TEL 049-222-8801(代)
- 愛和川越ウエストクリニック 産婦人科・小児科(一般診察)・皮フ科 TEL 049-220-8811(代)
- ●西大宮小児科クリニック 小児科(一般診察・発熱外来)
  TEL 048-788-8811(代)

●お問い合わせは —— 愛和病院 TEL 049-235-8811(代)

## AIWAアプリ ダウンロードはこちら

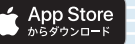

Google Play で手に入れよう

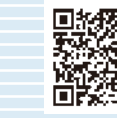

## AIWA GROUP

AIWA HOSPITAL AIWA LADIES CLINIC AIWA KAWAGOE WEST CLINIC NISHIOMIYA KID'S CLINIC PATERITY MATERNITY HOUSE AIWA PRANNING